## WIFI connection for the ET-Spain Meeting

Please follow the following instructions to connect to the wifi network during the meeting.

- Activate the wifi connection on your device. Several wifi networks will be shown.
- Press or click over the wifi network named "Invitados".

It will redirect you to the following site:

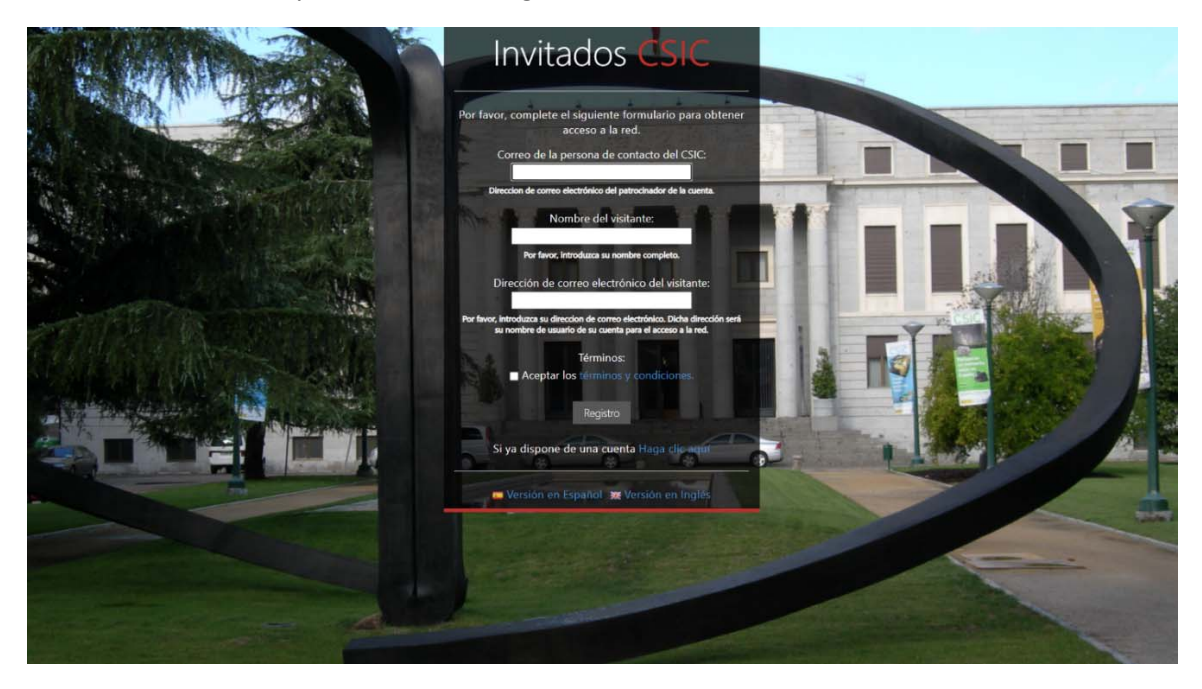

If this does not happen, please open your browser and go to your home page. The page shown above should appear (it is the only page allowed without login to the "Invitados" wifi network).

• Go to the bottom of the message, and click over the blue letters where it says: "Si ya dispone de una cuenta Haga click aquí " as shown in the following figure:

| or fa  | vor, complete el siguiente formulario para obtene<br>acceso a la red.                                                                |
|--------|----------------------------------------------------------------------------------------------------|
|        | Correo de la persona de contacto del CSIC:                                                                                           |
|        | Direccion de correo electrónico del patrocinador de la cuenta.                                                                       |
| 1      | Nombre del visitante:                                                                                                    |
|        | Por favor, introduzca su nombre completo.<br>Dirección de correo electrónico del visitante:                                          |
| or fav | or, Introduzca su direccion de correo electrónico. Dicha dirección ser<br>su nombre de usuario de su cuenta para el acceso a la red. |
| 11.1   | Términos:<br>Aceptar los términos y condiciones.                                                                                     |
|        | Registro                                                                                                    |

The following page will displayed:

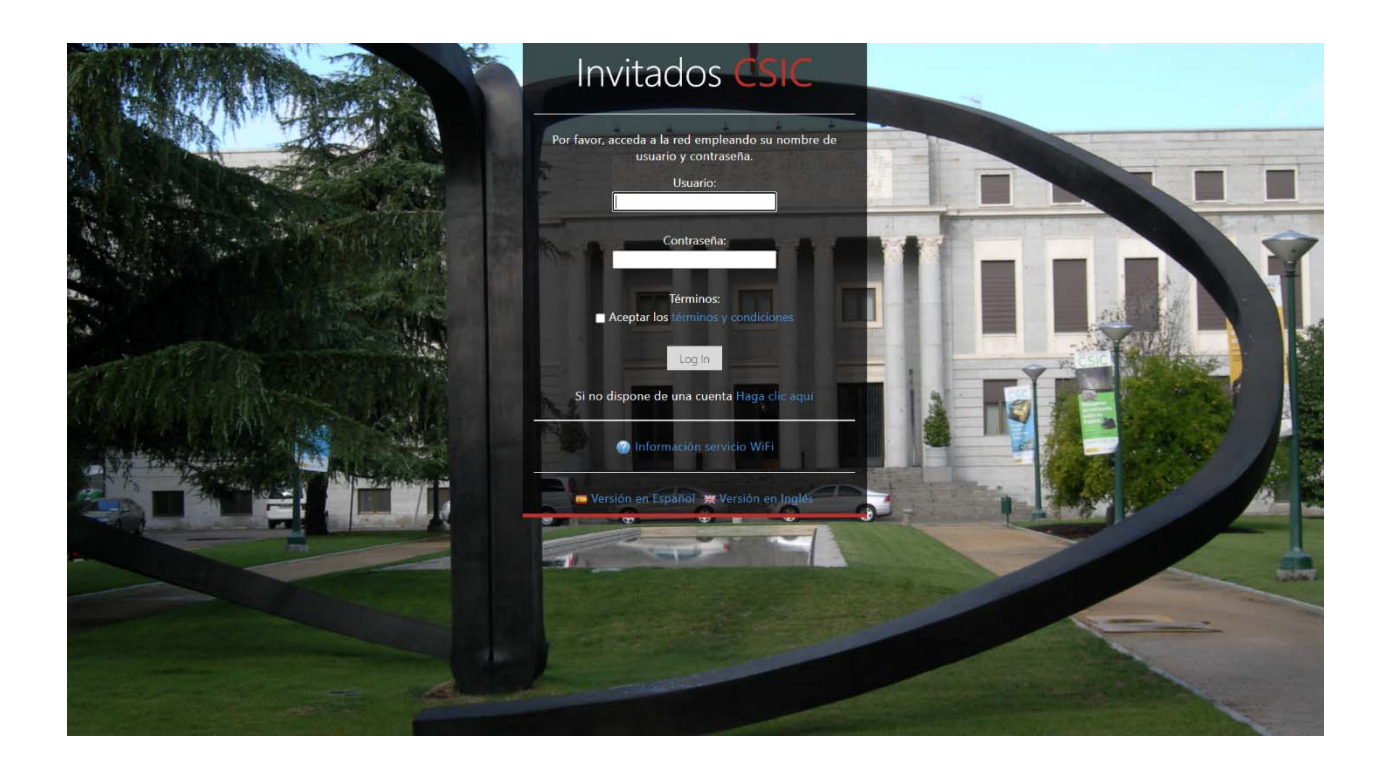

- Write the user name et-spain@csic.es in the first field where it says "Usuario".
- Write the password **894957** in the second field where it says "**Contraseña**".
- Click over the little box below "Términos" to accept terms and conditions of use.
- Click over the **Log In** button, and you will be connected to the "Invitados" wifi network.